### TD SYNNEX Digital Bridge Microsoft Teams Plugin Installation Steps

Version 1.0.0 Last Updated 1.3.25

Access the information you need, when you need it, within the tool you use every day. The TD SYNNEX Microsoft Teams Plugin brings critical data and updates to your fingertips, eliminating the need to switch to TD SYNNEX EC Express. Stay connected with your TD SYNNEX team and make informed decisions faster, all without leaving your Teams environment.

#### App features

Tabs: Add as a tab at the top of a group chat, channel, or meeting Personal app: Keep track of important content and info

#### Permissions

This app will have permission to:

- Receive messages and data that I provide to it.
- Access my profile information such as my name, email address, company name and preferred language.
- Receive messages and data that team or chat members provide to it in a channel or chat.
- Access information from this team or chat such as team or chat name, channel list and roster (including team or chat member's names and email addresses) and use this to contact them.

## **User Installation Steps**

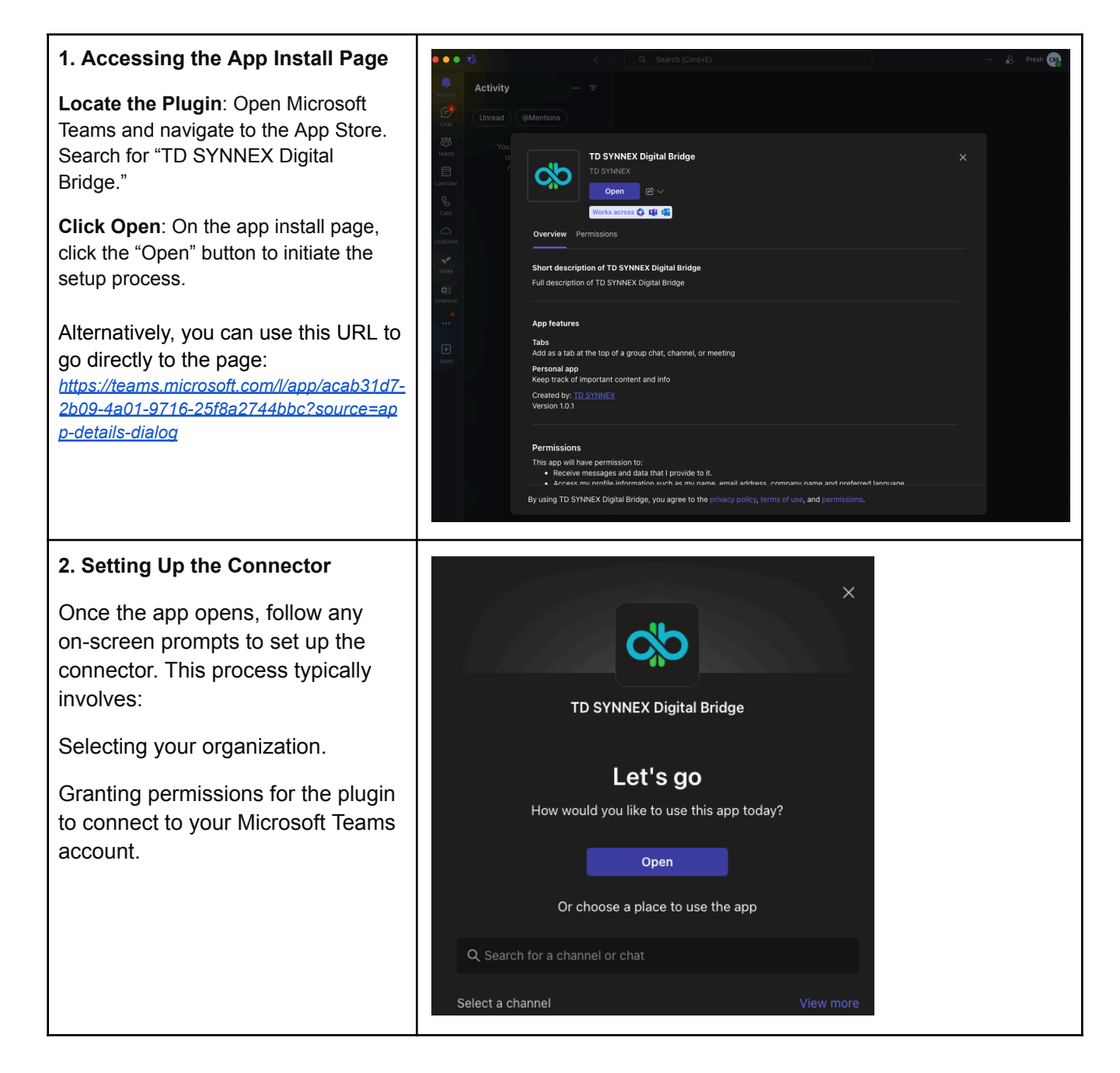

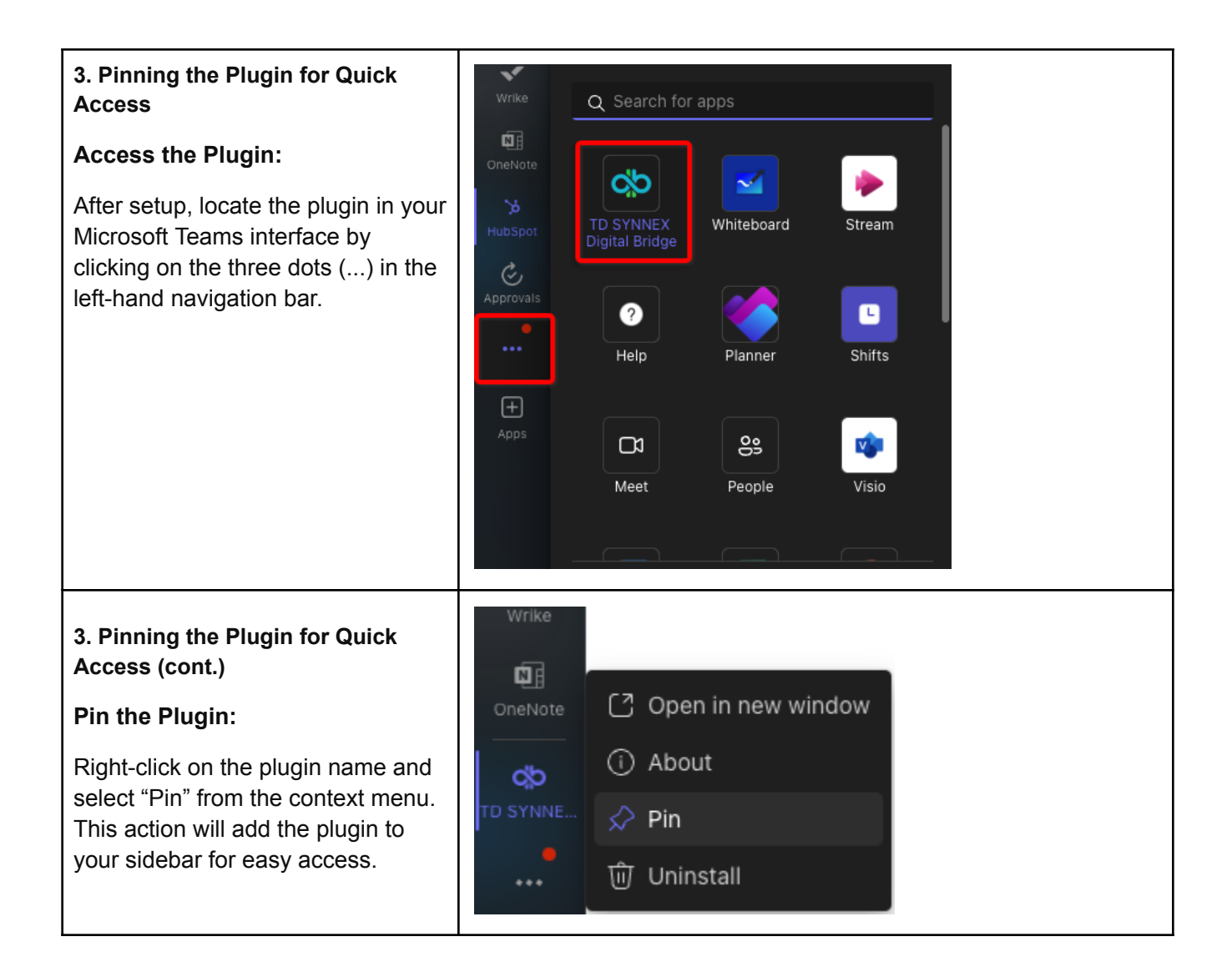

| 4. Authenticating with TD SYNNEX                                           | Contact Part Search                                                                                                    |
|----------------------------------------------------------------------------|----------------------------------------------------------------------------------------------------|
| Access the Plugin:                                                         |                                                                                                    |
| Click the pinned plugin in the sidebar.                                    |                                                                                                    |
| Click 'Reseller Log In' on the initial page.                               | Choose Your Login Method                                                                                                 |
|                                                                            | New to TD SYNNEX?   Become a TD SYNNEX customer   Apply for an US Account   [2]     Apply for a Canada Account           |
|                                                                            | Need Help?<br>THelpdeskUs@tdsynnex.com THelpdeskCanada@tdsynnex.com J 416-240-2900 M-F 7:30AM - 9PM PT 🔿 4:30AM - 6PM PT |
| 4. Authenticating with TD SYNNEX (cont.)                                   | TD SYNNEX                                                                                                    |
| Sign-In Page:                                                              |                                                                                                    |
| You will be directed to the EC Express sign-in page.                       | LOG IN<br>Email address                                                                                                  |
| Enter your login credentials<br>associated with your TD SYNNEX<br>account. | Remember me Forgot password?                                                                                             |
| Verify Login:                                                              |                                                                                                    |
| Once successfully logged in, you can begin using the app.                  |                                                                                                    |

## **Microsoft Teams Admin Instructions**

Steps for how you can allow the TD SYNNEX Digital Bridge app for your organization in Microsoft Teams.

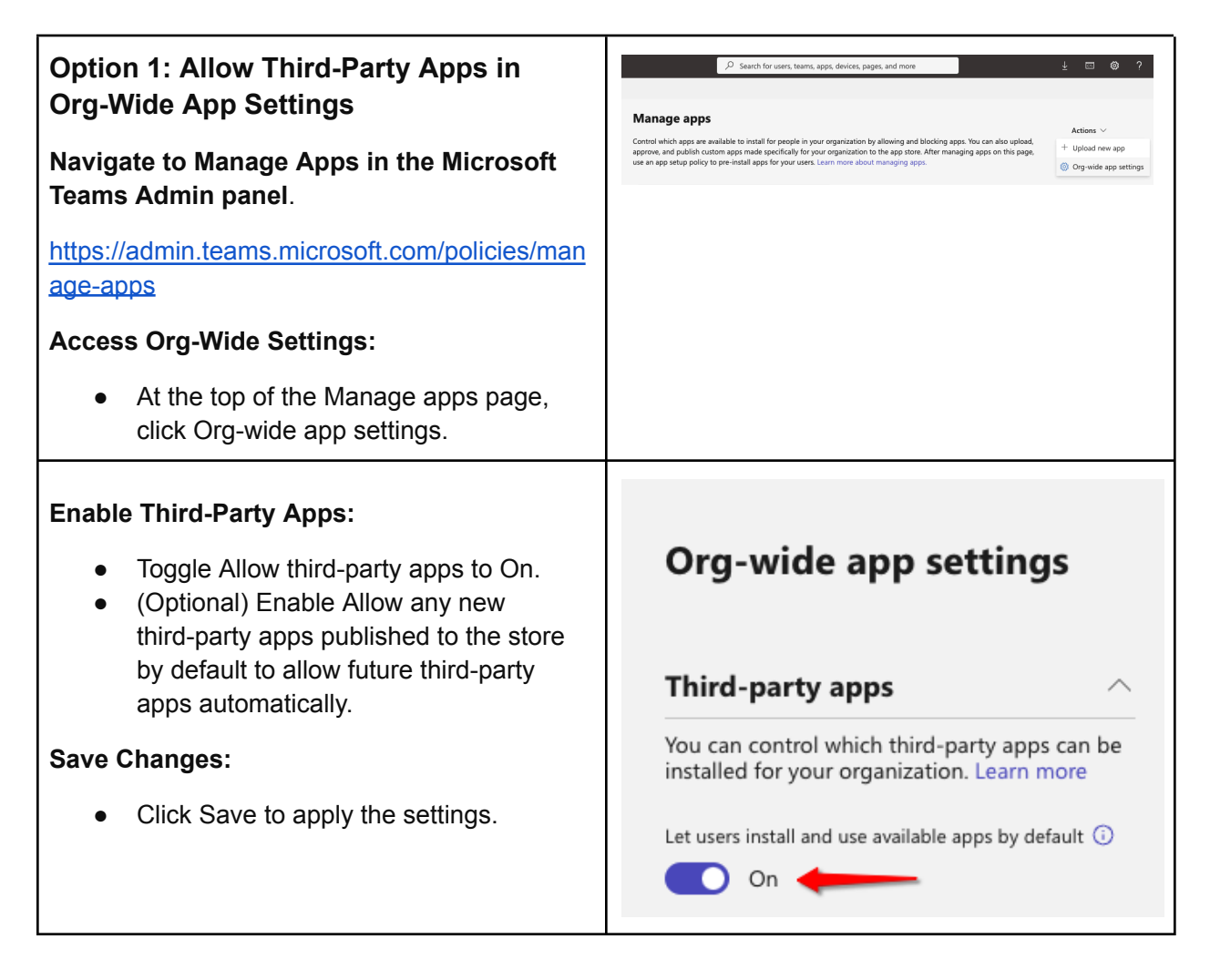

### Option 2: Allow Just the TD SYNNEX Digital Bridge App

This option allows only this specific app while keeping restrictions for other third-party apps.

#### Search for the App:

 In the Manage apps page, use the search bar to locate TD SYNNEX Digital Bridge.

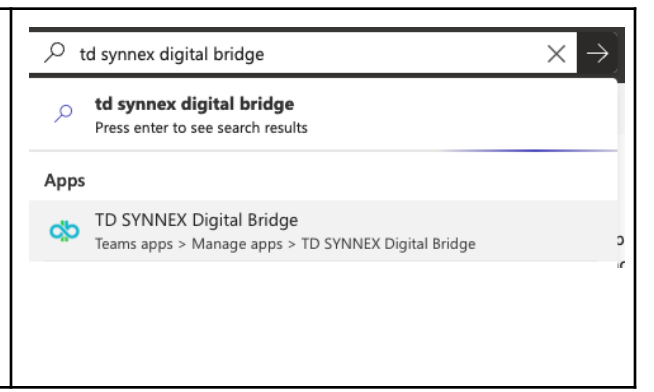

#### Allow the App:

- Click on the app name in the search results to view its details.
- Select 'Users and groups'
- Select 'Edit availability'
- Select 'Everyone' or the users / groups who will have access granted

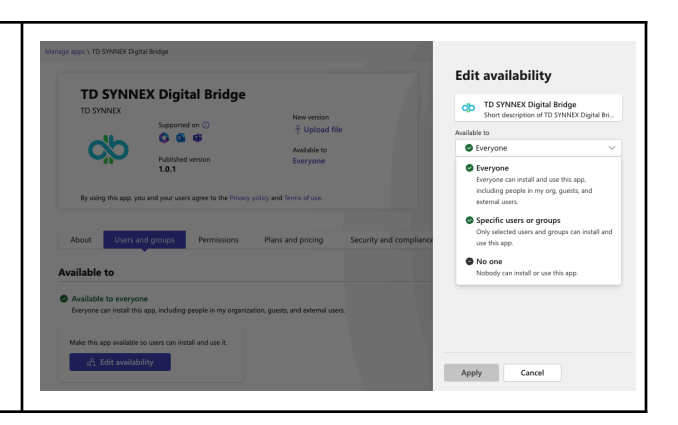

# **Eligibility to Add the Plugin**

To install and use the TD SYNNEX Digital Bridge plugin in Microsoft Teams, users must meet specific permissions and access requirements. This guide outlines the criteria for adding the plugin, including necessary permissions, organizational settings, and profile information.

#### User Permissions:

- Users must have the necessary permissions to install apps within Microsoft Teams.
- If organizational policies restrict app installations, only users with admin permissions or those in roles with the ability to install apps can add the plugin.

#### Team and Chat Settings:

- The app can be added to group chats, channels, or meetings as a **tab** at the top, so users need to have access to these functionalities in their Teams environment.
- The organization's Microsoft Teams admin center must allow third-party apps or this specific plugin to be installed.

#### Personal Access:

• Any individual user with standard permissions in Teams can add the plugin as a **personal app** to keep track of content and information, provided their admin hasn't restricted this feature.

#### **Profile Information Requirements:**

- Users must be willing to grant access to their profile information, including:
  - Name, email address, company name, and preferred language.
- This implies that users within the organization must use Teams with fully configured profiles to allow integration.